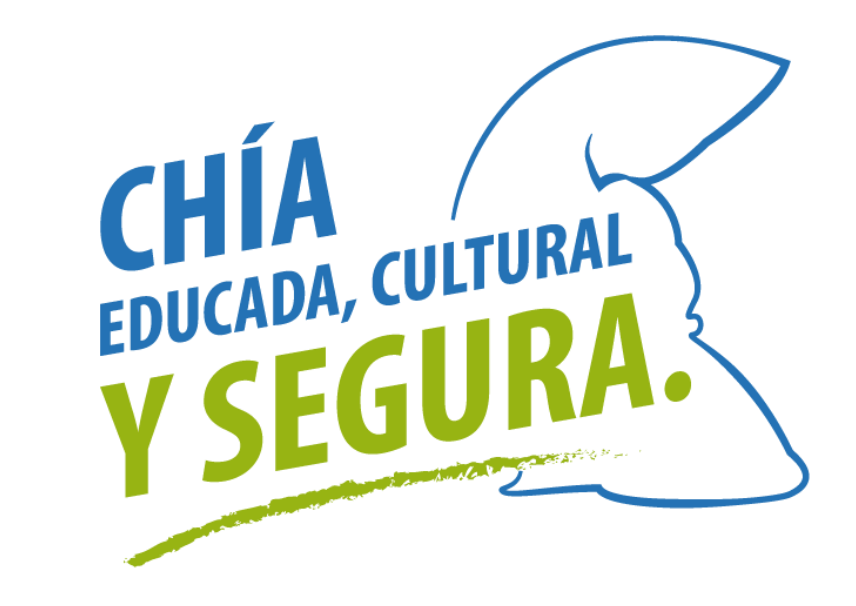

# PASO A PASO PARA LIQUIDAR, PRESENTAR Y PAGAR RETE-ICA

Secretaría de Hacienda

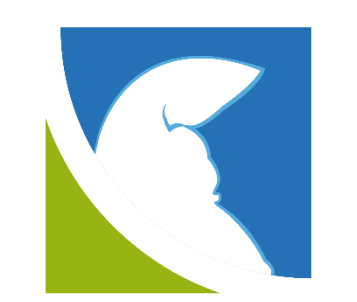

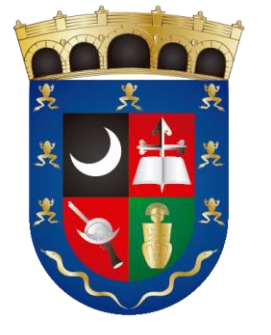

ALCALDÍA MUNICIPAL DE CHÍA

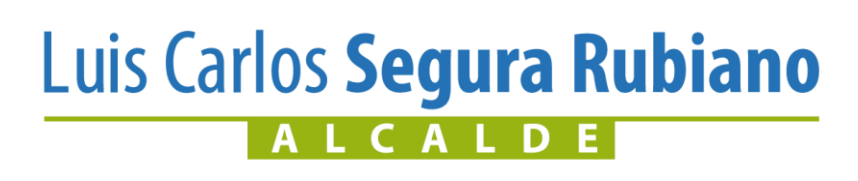

## Ingresar a la página de la Alcaldía de Chía <u>www.chia-cundinamarca.gov.co</u> $\rightarrow$ Trámites y Servicios $\rightarrow$ Impuesto de Industria y Comercio.

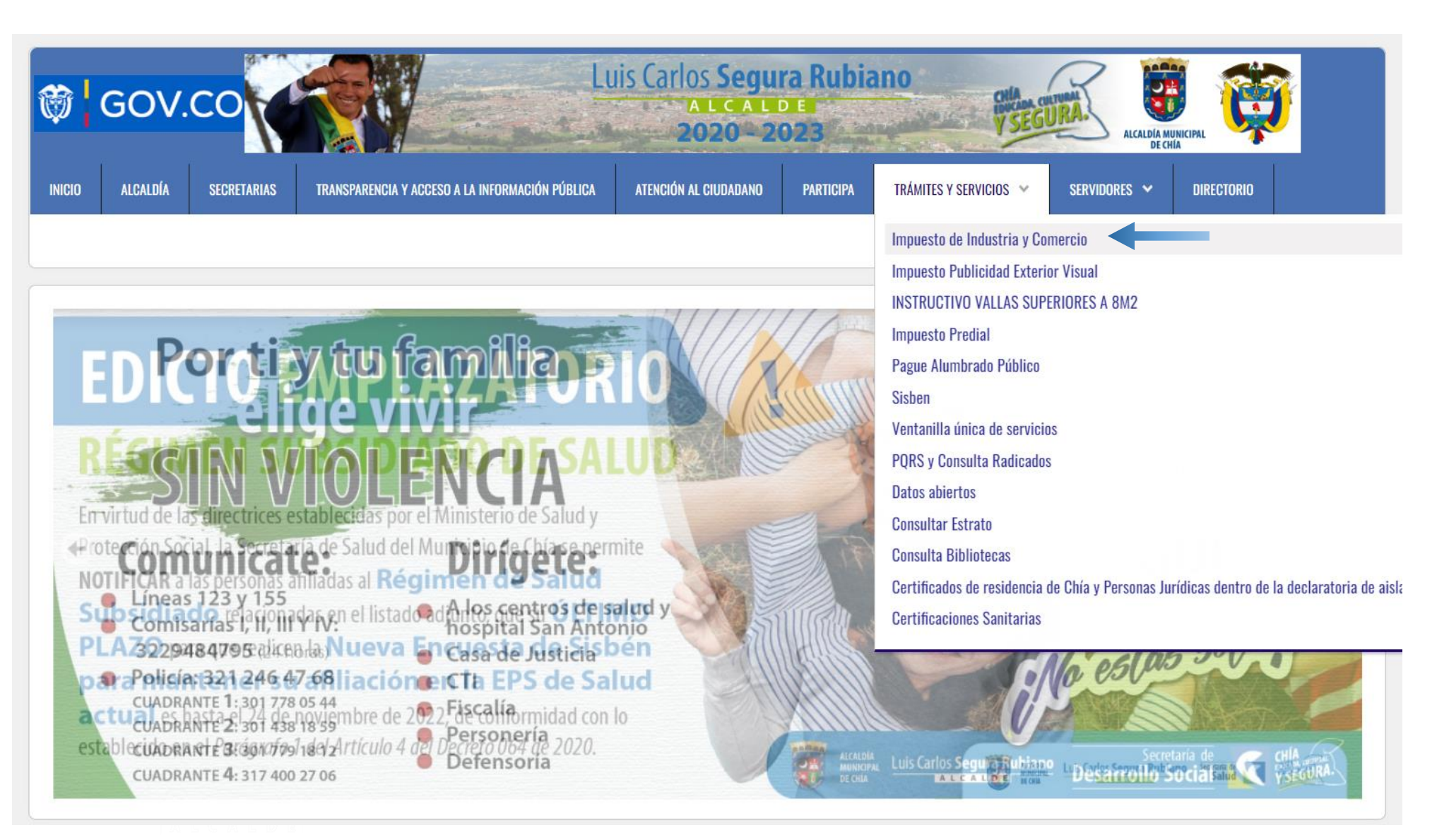

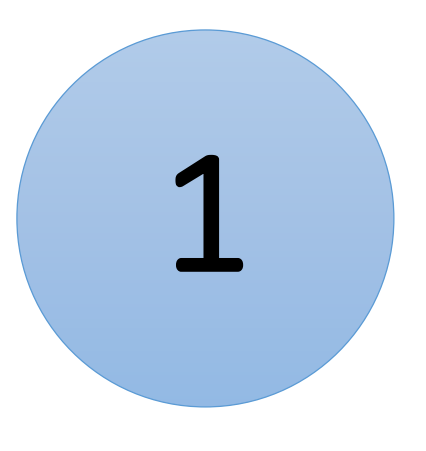

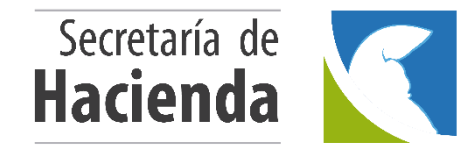

Alcaldia Municipal de Chia

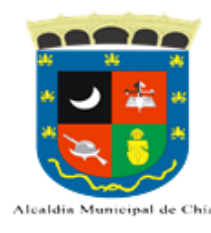

#### MODULO DE REGISTRO Y DECLARACIONES DE INDUSTRIA Y COMERCIO AVISOS Y TABLEROS Y RETENCIONES

# Digitar sus Credenciales de Acceso RIC, NIT o C.C. y Clave $\rightarrow$ Dar clic

en

Continuar

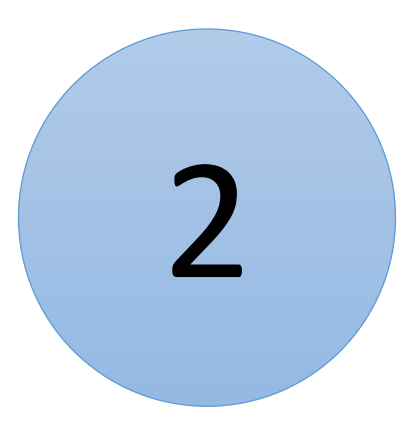

| IMPUESTO DE INDUSTRIA Y COMERCIO<br>Pago Anticipado Voluntario |                                                                                                    |  |  |  |  |  |  |  |  |
|----------------------------------------------------------------|----------------------------------------------------------------------------------------------------|--|--|--|--|--|--|--|--|
| Declaración Descuento Fecha Límite                             |                                                                                                    |  |  |  |  |  |  |  |  |
| 8,00%                                                          | 17/01/2022                                                                                                    |  |  |  |  |  |  |  |  |
| 5,00%                                                          | 28/02/2022                                                                                                    |  |  |  |  |  |  |  |  |
| 8,00%                                                          | 14/03/2022                                                                                                    |  |  |  |  |  |  |  |  |
| 8,00%                                                          | 13/05/2022                                                                                                    |  |  |  |  |  |  |  |  |
| 8,00%                                                          | 15/07/2022                                                                                                    |  |  |  |  |  |  |  |  |
| 8,00%                                                          | 14/09/2022                                                                                                    |  |  |  |  |  |  |  |  |
| 8,00%                                                          | 16/11/2022                                                                                                    |  |  |  |  |  |  |  |  |
|                                                                | E INDU STRIA Y Conticipado Volunt<br>Descuento<br>8,00%<br>5,00%<br>8,00%<br>8,00%<br>8,00%<br>8,00%<br>8,00% |  |  |  |  |  |  |  |  |

#### RETENCION DE INDUSTRIA Y COMERCIO Declaración Año Gravable Fecha Límite 6° Bimestre 2021 17/01/2022 2022 14/03/2022 1° Bimestre 2022 2° Bimestre 13/05/2022 15/07/2022 3° Bimestre 2022 2022 4° Bimestre 14/09/2022 5° Bimestre 2022 16/11/2022

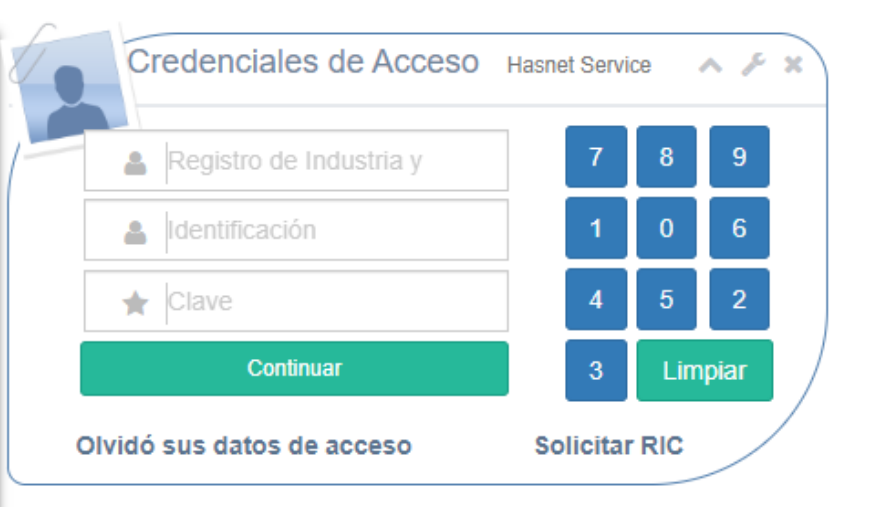

| Preguntas Frecuentes |
|----------------------|
| Normatividad         |
| Circulares           |

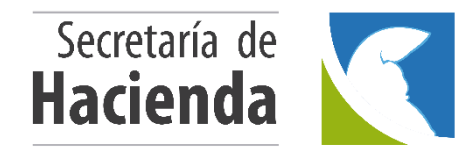

# Ingresar en Liquidación dar click en Declarar, el Periodo y por último click en

| Hasnet Service                       | ≡                                 |             | PEREZ POLANCO PEDRO - |
|--------------------------------------|-----------------------------------|-------------|-----------------------|
| Bienvenido,                          | RETENCIÓN DE INDUSTRIA Y COMERCIO |             |                       |
| POLANCO                              | Año: *                            | 2022        |                       |
| MENU PRINCIPAL                       | Periodo: *                        | 5° Bimestre |                       |
| Calendario                           |                                   |             |                       |
| 🔀 Historico 🗸 🗸                      |                                   |             |                       |
| <b>International</b> Mis Actividades |                                   |             |                       |
| C Normatividad                       |                                   |             |                       |
| ✔ Solicitudes                        |                                   |             |                       |
| ❶ Cese ✓                             |                                   |             |                       |
| Liquidación 🗸                        |                                   | 3           |                       |
| Retelca                              |                                   |             |                       |
| Fiscalización                        |                                   |             |                       |
| Exogenas 🗸                           |                                   |             | Secretaría de         |

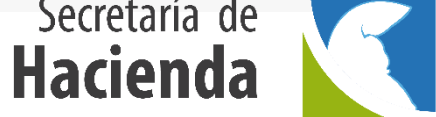

### Dar click en

× +

seguro | lyric-chia.seygobservices.com:3000/EvaluadorRete

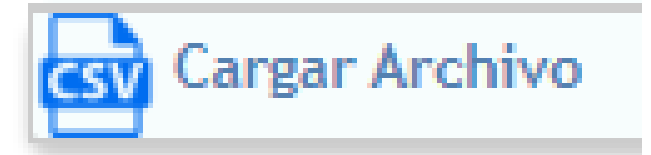

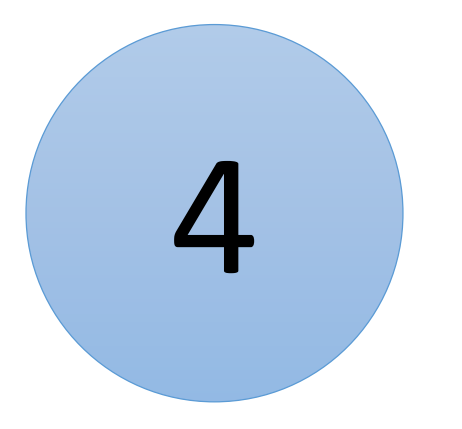

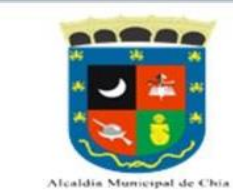

#### DECLARACIÓN DE RETENCIÓN DE INDUSTRIA Y COMERCIO

| Año D    | Declarar                |     |               | 2020                  |              |           | Periodo Declarar       |                       |   |
|----------|-------------------------|-----|---------------|-----------------------|--------------|-----------|------------------------|-----------------------|---|
| Tipo l   | Declaracion             |     |               | Oficial               |              |           | 1° Bimestre            |                       |   |
| Razór    | n Social                |     |               | Identificacion        |              |           | Digito de Verificación | í.                    |   |
|          |                         |     |               |                       |              |           | 0                      |                       |   |
| Regin    | nen Sector              |     |               | Inicio de Actividades | Representant | te Legal  |                        | Identificacion        |   |
| Espe     | cial Industr            | ial |               | 22/12/2014            |              |           |                        |                       |   |
| Direc    | cion                    |     |               |                       | Telefono     |           | Correo Electronico     |                       |   |
| CARF     | RERA 11 N 11 29         |     |               |                       | 00000000     |           |                        |                       |   |
| N        | l <sup>a</sup> Activida | 4   | Tarifa        | Practico Retención    | т.і.         | Documento | Base                   | Valor Retenido        |   |
| 1        | 1                       | ٣   | 0             |                       |              |           |                        | 0                     | 0 |
|          |                         |     | h infilie     |                       |              |           | To                     | tal:                  | 0 |
| <b>B</b> | Cargar Archivo          |     |               |                       |              |           |                        |                       |   |
| #        | Tipo Concepto           |     | Nombre de Co  | oncepto               |              |           |                        | Dec.<br>Contribuyente |   |
| 1        | Ingreso                 |     | Retencion Ind | ustrial               |              |           |                        |                       | 0 |
| 2        | Ingreso                 |     | Retencion Fin | anciero               |              |           |                        |                       | 0 |
| 2        | Ingrasa                 |     | Dotonsion Cor | nuision.              |              |           |                        |                       | 0 |

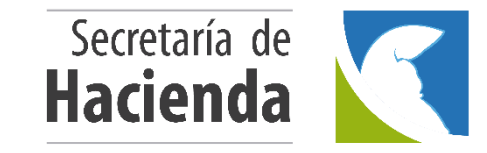

# Descargue la plantilla en 🙀 para diligenciar los terceros a los cuales

# practicó Retención de ICA

| Cargue Archivo Retenciones                                                                                                    | ×                                                                                                    |
|----------------------------------------------------------------------------------------------------|----------------------------------------------------------------------------------------------------|
| Señor Contribuyente el archivo debe cumplir con unas especificaciones par:                                                                                                    | a poder cargarlo a la pagina                                                                                                    |
| 1. Debe ser un archivo con extensión .xlsx / .xlsm                                                                                                    |                                                                                                    |
| 2. Debe tener la misma estructura que se muestra en la imagen                                                                                                    |                                                                                                    |
| 3. Los números de identificación de la persona a la que se retiene NO debe tener PUNTOS,COMAS, ni NINGUN                                                                                                    | N OTRO CARACTER.                                                                                                    |
| A quien le practicó la retención         Tipo Documento         Identificación         Telefono         Dirección         Correo         Actividad           AMANDA CABRA         Cedula de Ciudadania         2150897         314526189         CARRERA 15 10 87         Correo,@correo.com         5221 Actividades de estaciones, vias y servicios           JOSE RAMIPEZ         Nit         896216687         312574896         CALLE 10 N. 25-29         N\A         6190 Otras actividades de telecomunicaciones. | CIU         Dia         Mes         Allo         Base         Tarifa         Valor Retenido           30015221         25         2         2017         2000         0.01         12           30106190         15         2         2017         6.000         0.01         50 |
| Si desea obtener la plantilla del archivo de retencion click en el icono de excel                                                                                                    |                                                                                                    |
| Seleccionar archivo Ninguno archivo selec.                                                                                                    |                                                                                                    |
|                                                                                                    | Cancelar Guardar Cambios                                                                                                    |
|                                                                                                    |                                                                                                    |

# Recuerde !

Cada bimestre debe descargar la plantilla ya que se generan actualizaciones periódicas.

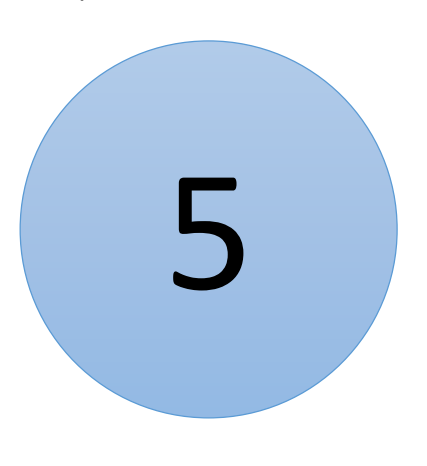

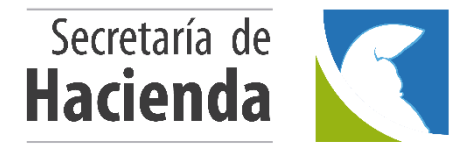

### Diligencie los terceros a los cuales practico Retención de ICA y guarde el archivo de Excel

#### en una carpeta de su computador.

#### Recuerde NO modificar la estructura de la plantilla de Excel.

|           | <b>5 ·</b> ? · 🗋 🛕                    | ₹                          |                 | Pla       | ntilla_Retencic       | nIndustriaComercio_2018                | 3 (1) - Excel                                                                                                    |                                               | <b>T</b> –                | -         | ×      |
|-----------|---------------------------------------|----------------------------|-----------------|-----------|-----------------------|----------------------------------------|----------------------------------------------------------------------------------------------------|-----------------------------------------------|---------------------------|-----------|--------|
| Archivo   | Inicio Insertar Diseño d              | de página Fórmulas D       | atos Revisar    | Vista 🧯   | ¿Qué desea            | hacer?                                 |                                                                                                    |                                               | lniciar sesión            | ₽ Comp    | artir  |
| Pegar     | Calibri • 11 • A<br>► N K S • ⊞ • 🏠 • | A A <sup>*</sup> ≡ ≡ ≥ ≫ • | 🗬 Ajustar texto | centrar 👻 | General<br>\$ - % 000 | €,0 ,00<br>,00 →,0<br>condicional < co | r formato Estilos de<br>mo tabla celda celda | tosuma • A<br>lenar • Ordena<br>rrar • Ordena | ary Buscary<br>selecciona | /<br>ar - |        |
| Portapape | es 🖓 Fuente                           | Alir                       | neación         | Es.       | Número                | E E                                    | Estilos Celdas                                                                                                    | Modifica                                      | -                         |           | ~      |
| G3        | • : × •                               | fx                         |                 |           |                       |                                        |                                                                                                    |                                               |                           |           | *      |
|           | А                                     | В                          | С               | D         | E                     | F                                      | G                                                                                                    | Н                                             | 1                         | J         |        |
| 1         | TerceroAquienLeRetuvo                 | TipoDocumento              | Identificacion  | Telefono  | Direccion             | Correo                                 | Actividad                                                                                                    | CIIU                                          | Dia                       | Mes       |        |
| 2         |                                       |                            |                 |           |                       | N\A                                    |                                                                                                    |                                               |                           |           |        |
| 3         |                                       |                            |                 |           |                       | N\A                                    |                                                                                                    | -                                             |                           |           |        |
| 4         |                                       |                            |                 |           |                       | N\A                                    |                                                                                                    |                                               |                           |           |        |
| 5         |                                       |                            |                 |           |                       | N\A                                    |                                                                                                    |                                               |                           |           |        |
| 6         |                                       |                            |                 |           |                       | N\A                                    |                                                                                                    |                                               |                           |           |        |
| 7         |                                       |                            |                 |           |                       | N\A                                    |                                                                                                    |                                               |                           |           |        |
| 8         |                                       |                            |                 |           |                       | N\A                                    |                                                                                                    |                                               |                           |           |        |
| 9         |                                       |                            |                 |           |                       | N\A                                    |                                                                                                    |                                               |                           |           |        |
| 10        |                                       |                            |                 |           |                       | N\A                                    |                                                                                                    |                                               |                           |           |        |
| 11        |                                       |                            |                 |           |                       | N\A                                    |                                                                                                    |                                               |                           |           |        |
| 12        |                                       |                            |                 |           |                       | N\A                                    |                                                                                                    |                                               |                           |           |        |
| 13        |                                       |                            |                 |           |                       | N\A                                    |                                                                                                    |                                               |                           |           |        |
| 14        |                                       |                            |                 |           |                       | N\A                                    |                                                                                                    |                                               |                           |           |        |
| 15        |                                       |                            |                 |           |                       | N\A                                    |                                                                                                    |                                               |                           |           |        |
| 16        |                                       |                            |                 |           |                       | N\A                                    |                                                                                                    |                                               |                           |           |        |
| 17        |                                       |                            |                 |           |                       | N\A                                    |                                                                                                    |                                               |                           |           |        |
| 18        |                                       |                            |                 |           |                       | N\A                                    |                                                                                                    |                                               |                           |           |        |
| 19        |                                       |                            |                 |           |                       | N\A                                    |                                                                                                    |                                               |                           |           |        |
| 20        |                                       |                            |                 |           |                       | N\A                                    |                                                                                                    |                                               |                           |           |        |
| 21        |                                       |                            |                 |           |                       | N\A                                    |                                                                                                    |                                               |                           |           |        |
| 22        |                                       |                            |                 |           |                       | N\A                                    |                                                                                                    |                                               |                           |           | -      |
|           | Retención 🕀                           | 1                          |                 |           |                       |                                        | : .                                                                                                    |                                               |                           | 1         |        |
| Listo     |                                       |                            |                 |           |                       |                                        |                                                                                                    | m a m                                         | -                         |           | 100.96 |

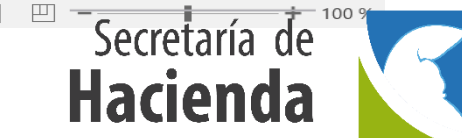

# Regrese a la página donde descargó la plantilla de Excel y cargue el archivo que diligenció en Seleccionar archivo y posteriormente de click en Guardar Cambios

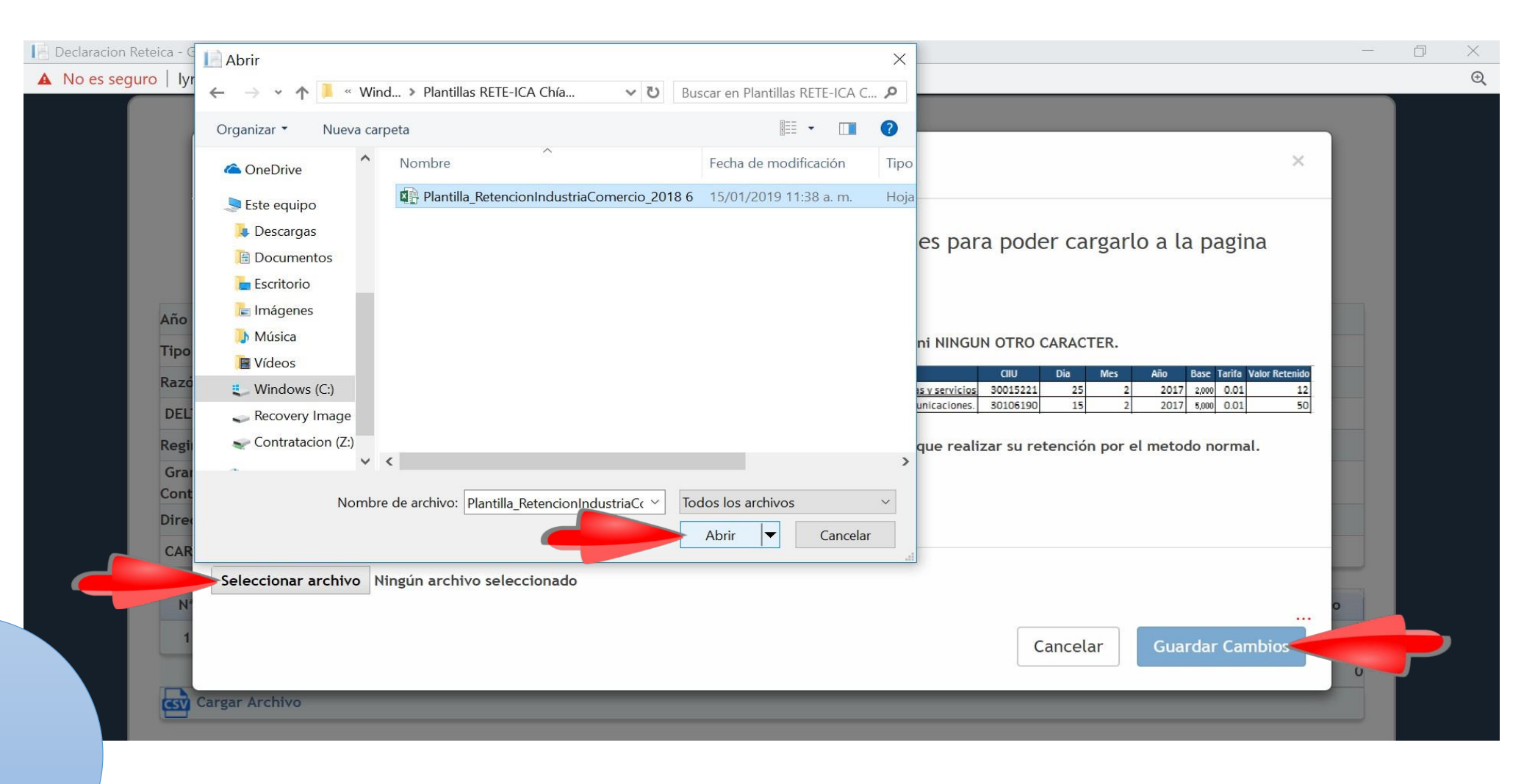

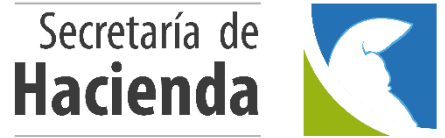

Posteriormente, observará un aviso que le indicará el número de registros insertados → si todo esta correcto de click en Aceptar.

| Evaluado     | lyric-chia.seygobservices.com:3000 dice                                                                                                    |   |   |
|--------------|----------------------------------------------------------------------------------------------------|---|---|
|              | Cargue Archivo Retencione Numero de registros insertados: 1                                                                                                    |   |   |
|              | Señor Contribuyente el arcano de companyo con unas espectados para para para rargarlo a la pagina                                                                                                    |   |   |
|              | 1. Debe ser un archivo con extensión .xlsx / .xlsm                                                                                                    |   |   |
|              | 2. Debe tener la misma estructura que se muestra en la imagen                                                                                                    |   | C |
| Año          | 3. Los números de identificación de la persona a la que se retiene NO debe tener PUNTOS,COMAS, ni NINGUN OTRO CARACTER.                                                                                                    |   |   |
| Tipo<br>Razć | A quien le practicó la retención       Tipo Documento       Identificación       Teterono       Dirección       Correo       Actividad       CIU       Dia       Mes       Allo       Base       Tarifa       Valor Retenido         AMANDA CABRA       Cedula de Ciudadania       246887       314526189       CARRERA 15 10 87       Correo@correo.com       5221 Actividades de estaciones, vias y servicios       30015221       25       2       2017       2,000       0.01       12         JOSE RAMPEZ       Nit       89521687       312574896       CALLE 10 N. 25-29       N\A       6190 Otras actividades de telecomunicaciones.       30106190       15       2       2017       6,000       0.01       50 |   |   |
| PED          | Si el archivo no cumple con estas especificaciones le sera imposible a la pataforma leerlo y tendra que realizar su retención por el metodo normal.                                                                                                    |   |   |
| Con          | Si desea obtener la plantilla del archivo de retencion click en el icono de excel                                                                                                    |   |   |
| СТ           | Seleccionar archivo Plantilla Rete. 017 (16) v/sm                                                                                                    |   |   |
|              | Cancelar Guardar Cambios                                                                                                    | 0 |   |
| G            |                                                                                                    |   |   |

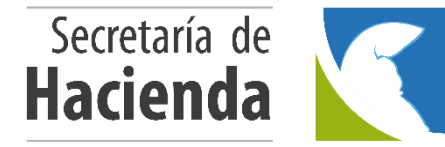

El sistema totalizará las retenciones por cada uno de los sectores y en caso de extemporaneidad calculará la respectiva sanción.

De click en continuar.

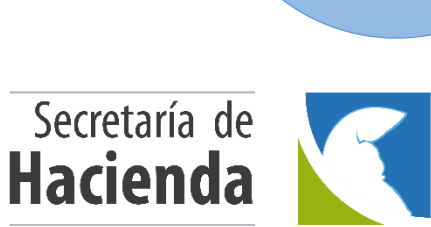

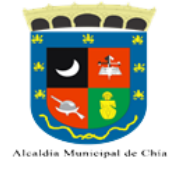

#### DECLARACIÓN DE RETENCIÓN DE INDUSTRIA Y COMERCIO

| Año Declarar        |                 |                       |                     | 2022           | Periodo Declarar    |                        |      |               |
|---------------------|-----------------|-----------------------|---------------------|----------------|---------------------|------------------------|------|---------------|
| Tipo Declaracion    |                 |                       |                     | Oficial        |                     | 5° Bimestre            |      |               |
| Razón Social        |                 |                       |                     | Identificacion |                     | Digito de Verificación |      |               |
| PEDRO PEREZ POLANCO |                 |                       |                     |                |                     | 0                      |      |               |
| Regimen Sector      |                 | Inicio de Actividades | Representante Legal |                | Identif             | ficacion               |      |               |
| Comú                | Común Servicios |                       |                     | 20/01/2016     | PEREZ POLANCO PEDRO |                        | 1    |               |
| Direcc              | ion             |                       |                     |                | Telefono            | Correo Electronico     |      |               |
| CT 14               | 3 59 CS 2       |                       |                     |                |                     | @hotmail.c             | om   |               |
|                     |                 |                       |                     |                |                     |                        |      |               |
|                     |                 |                       |                     |                |                     | То                     | tal: | 43439         |
| csv C               | argar Archiv    | vo                    |                     |                |                     |                        |      |               |
|                     |                 |                       |                     |                |                     |                        |      |               |
|                     |                 |                       |                     |                |                     |                        |      | Dec.          |
| #                   | Tipo Cono       | epto                  | Nombre de Conce     | pto            |                     |                        |      | Contribuyente |

| # | Tipo Concepto | Nombre de Concepto                                                                                         | Dec.<br>Contribuyente |
|---|---------------|----------------------------------------------------------------------------------------------------|-----------------------|
| 1 | Ingreso       | Retencion Industrial                                                                                       | 43000                 |
| 2 | Ingreso       | Retencion Financiero                                                                                       | 0                     |
| 3 | Ingreso       | Retencion Servicios                                                                                        | 0                     |
| 4 | Ingreso       | Retencion Comercio                                                                                         | 0                     |
| 5 | Descuento     | Menos Retenciones Practicadas en Exeso o indebidamente o por operaciones anuladas, rescindidas o Resueltas | 0                     |
| 6 | Ingreso       | Extemporaneidad                                                                                            | 0                     |
| 7 | Informativo   | Meses extemporaneidad                                                                                      | 0                     |
|   |               |                                                                                                    | TOTAL                 |
|   |               |                                                                                                    | 43000                 |
|   |               |                                                                                                    |                       |

Borrador, se pueden realizar modificacione

Volver

Continuar

Ahora de click en <u>Ver Declaración</u> para visualizar la declaración en estado borrador y verifique que los valores correspondan.

|                          |                             | Alcaldi               | ia Municipal de Chía                       |                        |                        | 10   |
|--------------------------|-----------------------------|-----------------------|--------------------------------------------|------------------------|------------------------|------|
| Año Declarar             |                             | 2022                  |                                            | Periodo Declarar       |                        |      |
| Tipo Declaraci           | ion                         | Oficial               |                                            | 5° Bimestre            |                        |      |
| Razón Social             |                             | Identificacion        |                                            | Digito de Verificació  | Digito de Verificación |      |
| PEDRO PEREZ              | POLANCO                     |                       |                                            |                        | 0                      |      |
| Regimen                  | Sector                      | Inicio de Actividades | Representante Legal                        |                        | Identificacion         |      |
| Común                    | Servicios                   | 20/01/2016            | PEREZ POLANCO PEDRO                        |                        |                        |      |
| Direccion                |                             |                       | Telefono                                   | Correo Electronico     |                        |      |
| CT 14 3 59 CS            | 2                           |                       |                                            | @hotmail.c             | om                     |      |
|                          |                             | Volver                | Ver Declaración                            |                        |                        |      |
| leclaración<br>laración) | esta en estado BORRADOR, El | siguiente paso es cam | biar a DEFINITIVO. <mark>(</mark> Se consi | idera como OMISO hasta | a que no se presente   | e la |

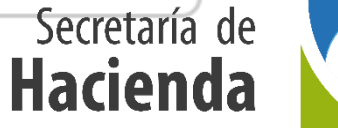

### Después de verificar que la declaración este

correcta proceda a dar click en

Volver

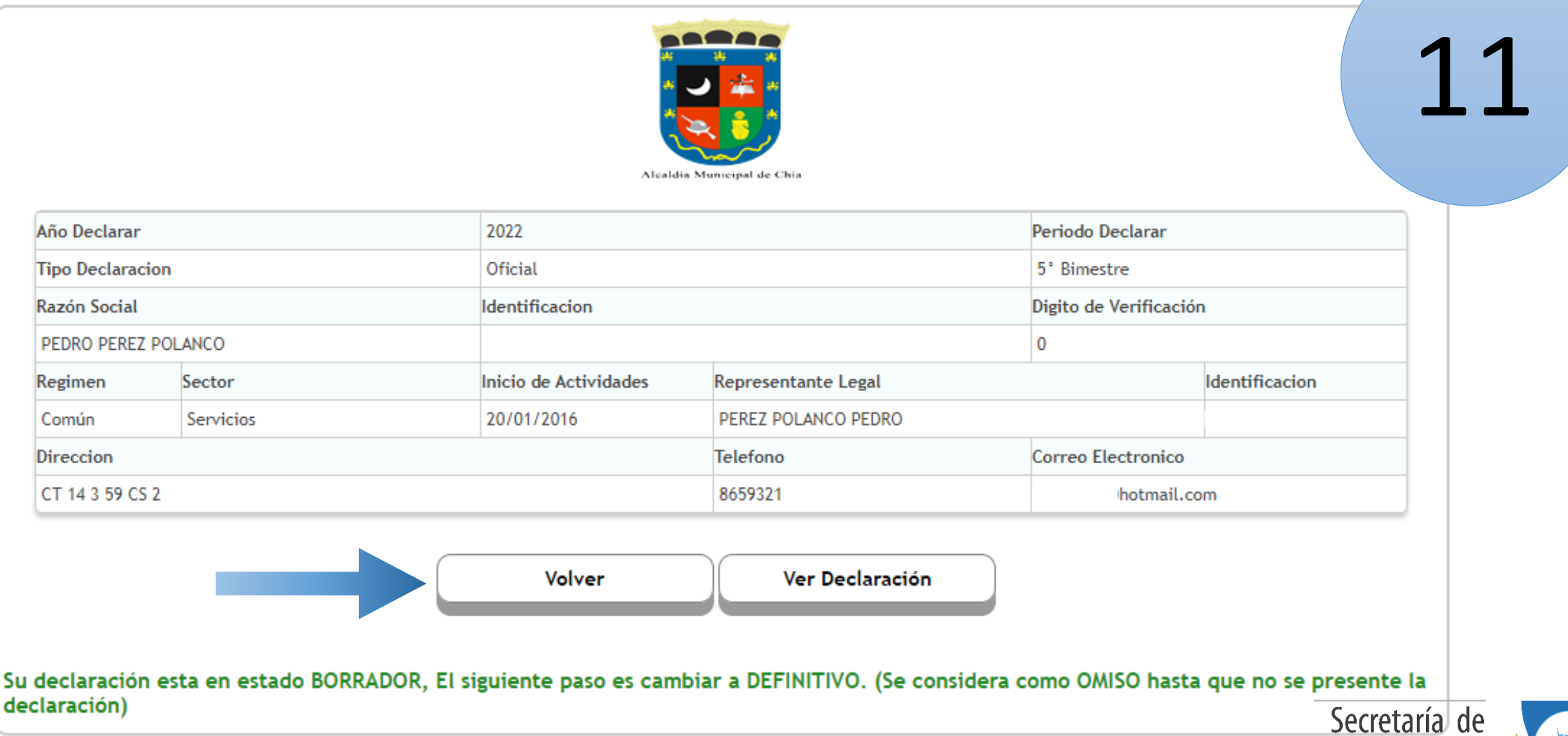

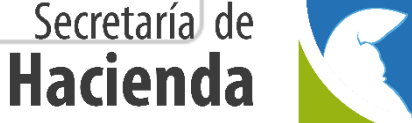

# Ingrese nuevamente a → Liquidación → Reteica → seleccione el año a declarar, el periodo y por último de click en Oficial

| Bienvenido,                                                           | RETENCIÓN DE INDUSTRIA Y COMERCIO |             |       |             |                   |             |              |      |
|-----------------------------------------------------------------------|-----------------------------------|-------------|-------|-------------|-------------------|-------------|--------------|------|
| POLANCO                                                               | Año: *                            | 2022        |       |             |                   |             |              | ~    |
| MENU PRINCIPAL                                                        | Periodo: *                        | 5° Bimestre |       |             |                   |             |              | ~    |
| <ul> <li>Mis Datos</li> <li>Calendario</li> <li>Historico </li> </ul> |                                   |             |       | Oficial     | Correccion DobleP | <b>a</b> go |              |      |
| Mis Actividades                                                       |                                   |             | Ultir | na Decla    | ración Re         | alizada     |              |      |
| C Normatividad                                                        |                                   | #           | Ano   | Declaracion | Tipo Declaracion  | Estado Pago | Banco        |      |
| 🕼 Solicitudes 🗸 🗸                                                     |                                   | 46244       | 2022  | 2022006308  | Oficial           | No Pago     |              |      |
| ! Cese →                                                              |                                   |             |       |             |                   |             |              | 17   |
| Liquidación                                                           |                                   |             |       |             |                   |             |              | LZ   |
| Retelca                                                               |                                   |             |       |             |                   |             |              |      |
|                                                                       |                                   |             |       |             |                   |             | Secretaría d | le 🔽 |

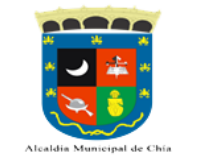

#### DECLARACIÓN DE RETENCIÓN DE INDUSTRIA Y COMERCIO

| Año Declarar        |           | 2022                  |                     | Periodo Declara     | Periodo Declarar |  |  |
|---------------------|-----------|-----------------------|---------------------|---------------------|------------------|--|--|
| Tipo Declarad       | ion       | Oficial               |                     | 5° Bimestre         | 5° Bimestre      |  |  |
| Razón Social        |           | Identificacion        | Identificacion      |                     | cación           |  |  |
| PEDRO PEREZ POLANCO |           |                       |                     |                     | 0                |  |  |
| Regimen             | Sector    | Inicio de Actividades | Representante Legal |                     | Identificacion   |  |  |
| Común               | Servicios | 20/01/2016            | PEREZ POLANCO PEDRO | PEREZ POLANCO PEDRO |                  |  |  |
| Direccion           |           |                       | Telefono            | Correo Electror     | nico             |  |  |
| CT 14 3 59 C        | S 2       |                       |                     | om                  |                  |  |  |

Total:

43439

Cargar Archivo

| # | Tipo Concepto | Nombre de Concepto                                                                                         | Dec.          |
|---|---------------|----------------------------------------------------------------------------------------------------|---------------|
|   |               |                                                                                                    | Contribuyente |
| 1 | Ingreso       | Retencion Industrial                                                                                       | 43000         |
| 2 | Ingreso       | Retencion Financiero                                                                                       | 0             |
| 3 | Ingreso       | Retencion Servicios                                                                                        | 0             |
| 4 | Ingreso       | Retencion Comercio                                                                                         | 0             |
| 5 | Ingreso       | Extemporaneidad                                                                                            | 0             |
| 6 | Informativo   | Meses extemporaneidad                                                                                      | 0             |
| 7 | Descuento     | Menos Retenciones Practicadas en Exeso o indebidamente o por operaciones anuladas, rescindidas o Resueltas | 0             |
|   |               |                                                                                                    | TOTAL         |
|   |               |                                                                                                    | 43000         |

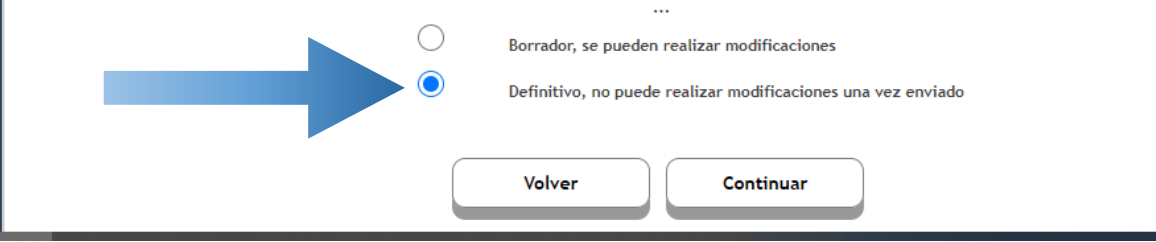

Seleccione el estado Definitivo para confirmar que la declaración quedo Correcta. Luego dar click en

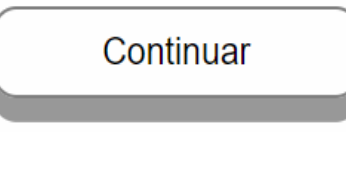

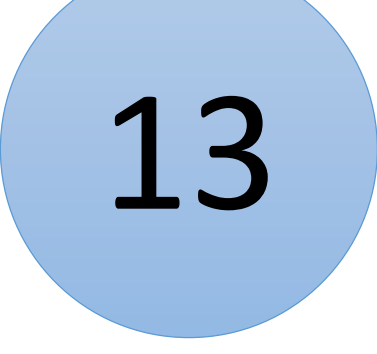

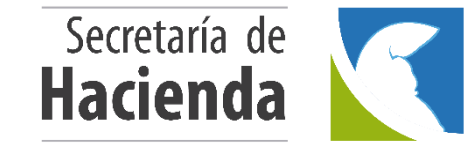

### Proceda a seleccionar la opción firmar

|               |           | Alcald                | a Municipal de Chía        |                     |                |  |
|---------------|-----------|-----------------------|----------------------------|---------------------|----------------|--|
| Año Declarar  |           | 2022                  |                            | Periodo Declarar    |                |  |
| Tipo Declarad | cion      | Oficial               |                            | 5° Bimestre         |                |  |
| Razón Social  |           | Identificacion        |                            | Digito de Verificad | ción           |  |
| PEDRO PEREZ   | Z POLANCO | 1070                  | 1070 0                     |                     |                |  |
| Regimen       | Sector    | Inicio de Actividades | Representante Legal        |                     | Identificacion |  |
| Común         | Servicios | 20/01/2016            | PEREZ POLANCO PEDRO        |                     | 107(           |  |
| Direccion     |           |                       | Telefono Correo Electronic |                     | 0              |  |
| CT 14 3 59 C  | S 2       |                       | 8659                       | ecoc                |                |  |
|               |           |                       |                            |                     |                |  |
|               | Volver    | Ver Declaración       | Firmar                     | Anular              |                |  |

consultar el codigo de firmado. (Se considera como OMISO hasta que no se presente la declaración)

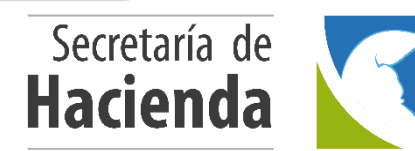

Solicite el código OTP el cual será enviado al correo electrónico registrado o si lo prefiere puede consultar su bandeja interna de la plataforma, dando clic en el vinculo como figura a continuación:

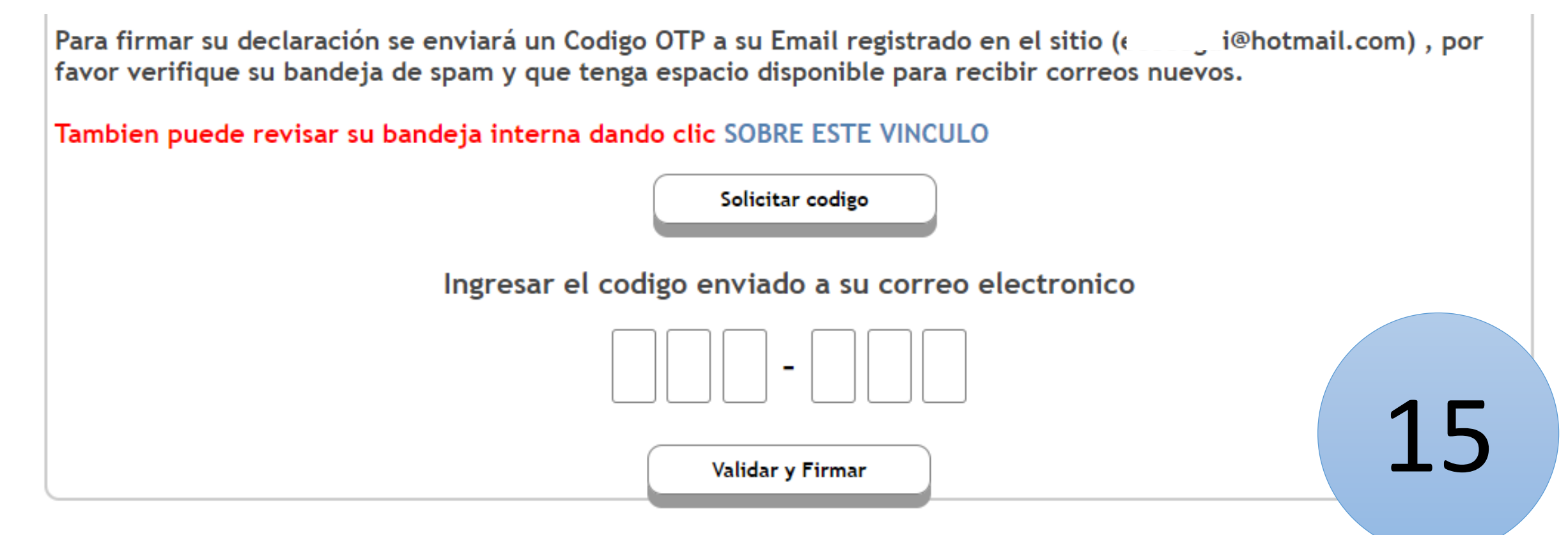

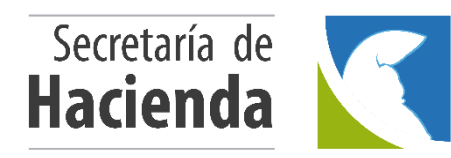

# Proceda a verificar la recepción del código OTP

| = |                                                                      |                            |                                                     |               |                                                         | PEDRO I                                                                                          |       |
|---|----------------------------------------------------------------------|----------------------------|-----------------------------------------------------|---------------|---------------------------------------------------------|--------------------------------------------------------------------------------------------------|-------|
| N | Ais Mensajes Bandeja de Entrada                                      |                            |                                                     |               |                                                         |                                                                                                  |       |
| 1 | Notificacion<br>Solicitud General                                    | 04/11/2022                 | General                                             |               | 6 Randa                                                 | a interna                                                                                        |       |
| 7 | Notificacion<br>Solicitud General                                    | 04/11/2022                 | Alcaldia Municipal de Chia 🗸                        |               | <b>N</b> Dunue                                          | Jumenu                                                                                           |       |
| 1 | Notificacion<br>Cambio de Actividad a :422 - EXPENDIO A<br>COMIDAS P | 26/10/2018<br>A LA MESA DE | Solicitud General Ingrese el siguiente OTP para fir | mar la declar | racion: 887565                                          |                                                                                                  |       |
| 7 | Notificacion<br>Solicitud Cambio Razon Social                        | 14/08/2018                 | Cordialmente {Remitente}                            | ÷             | → C 🌢 outlook.live.com/mail/0                           | 0/inbox/id/AQMkADAwATY3ZmYAZS1hMjRhLTQ2ZGItMDACLTAw                                              | CgBG/ |
| 1 | Notificacion<br>Solicitud Inicio Actividad                           | 14/08/2018                 |                                                     |               | Outlook                                                 | ,                                                                                                |       |
| 7 | Notificacion<br>Solicitud Inicio Actividad                           | 14/08/2018                 |                                                     |               | 🔳 🗹 Mensaje nuevo                                       | ← Responder   〜 🛍 Eliminar 🖻 Archivo ① De                                                        | nunci |
| 1 | Notificacion<br>Solicitud Inicio Actividad                           | 14/08/2018                 |                                                     |               | <ul> <li>Favoritos</li> </ul>                           | imes Codigo OTP de firmado                                                                       |       |
|   | Co                                                                   | rreo                       | electrónico $\rightarrow$                           | 0             | Elementos elimina<br>Agregar favorito                   | no-reply@seygob.com<br>Para: Usted<br>Ingrese el siguiente OTP para firmar la declaracion: 88756 | 5     |
| H | Secretaría de <b>lacienda</b>                                        |                            |                                                     | <b>1</b>      | <ul> <li>Carpetas</li> <li>Bandeja de entr 7</li> </ul> | $\leftarrow$ Responder $ ightarrow$ Reenviar                                                     |       |

|                                       |                                                                        | lyric-o                                       | chia.seygobservices.co<br>nento Firmado Exitosamer                                                                       | m:3000 dice                                                                                                    |                                    |                   |
|---------------------------------------|------------------------------------------------------------------------|-----------------------------------------------|----------------------------------------------------------------------------------------------------|----------------------------------------------------------------------------------------------------|------------------------------------|-------------------|
|                                       |                                                                        |                                               |                                                                                                    | Acepta                                                                                                    | r                                  |                   |
|                                       |                                                                        |                                               | Alcaldi                                                                                                    | a Municipal de Chia                                                                                                    |                                    |                   |
| ño Declarar                           |                                                                        |                                               | 2022                                                                                                    |                                                                                                    | Periodo Declarar                   |                   |
| ipo Declaraci                         | ion                                                                    |                                               | Oficial                                                                                                    |                                                                                                    | 5° Bimestre                        |                   |
| azón Social                           |                                                                        |                                               | Identificacion                                                                                                    |                                                                                                    | Digito de Verificaci               | ón                |
| PEDRO PEREZ                           | POLANCO                                                                |                                               | 1                                                                                                    |                                                                                                    | 0                                  |                   |
| egimen                                | Sector                                                                 |                                               | Inicio de Actividades                                                                                                    | Representante Legal                                                                                                    |                                    | Identificacion    |
| Común                                 | Servicios                                                              |                                               | 20/01/2016                                                                                                    | PEREZ POLANCO PEDRO                                                                                                    |                                    | 1                 |
| ireccion                              |                                                                        |                                               |                                                                                                    | Telefono                                                                                                    | Correo Electronico                 |                   |
|                                       |                                                                        |                                               |                                                                                                    |                                                                                                    |                                    |                   |
| CT 14 3 59 CS                         | 2                                                                      |                                               |                                                                                                    | Volver                                                                                                    | 1                                  |                   |
| a firmar s<br>or verifiq<br>ibien pue | 2<br>su declaración se e<br>que su bandeja de s<br>ede revisar su band | enviará u<br>spam y q<br>deja inte            | In Codigo OTP a su<br>Jue tenga espacio<br>erna dando clic SO                                                            | Volver<br>u Email registrado en el s<br>disponible para recibir c<br>DBRE ESTE VINCULO                                                                                           | itio (ecocegui@h<br>orreos nuevos. | otmail.com) , por |
| a firmar :<br>or verifiq<br>ibien pue | 2<br>su declaración se e<br>que su bandeja de s<br>ede revisar su band | enviará u<br>spam y q<br>deja inte            | in Codigo OTP a si<br>jue tenga espacio<br>erna dando clic SC<br>Solt                                                    | Volver<br>u Email registrado en el s<br>disponible para recibir c<br>DBRE ESTE VINCULO<br>icitar codigo                                                                          | itio (ecocegui@h<br>orreos nuevos. | otmail.com) , por |
| a firmar :<br>or verifiq<br>ibien pue | 2<br>su declaración se e<br>que su bandeja de s<br>ede revisar su band | enviará u<br>spam y q<br>deja inte<br>Ingresa | in Codigo OTP a si<br>jue tenga espacio<br>erna dando clic SO<br>soli<br>ar el codigo envi                               | Volver<br>u Email registrado en el s<br>disponible para recibir c<br>DBRE ESTE VINCULO<br>icitar codigo<br>iado a su correo electr                                               | itio (ecocegui@h<br>orreos nuevos. | otmail.com) , por |
| a firmar :<br>or verifiq<br>ibien pue | su declaración se e<br>que su bandeja de s<br>ede revisar su band      | enviará u<br>spam y q<br>deja inte<br>Ingresa | in Codigo OTP a se<br>jue tenga espacio<br>erna dando clic SO<br>soli<br>ar el codigo envi<br>8 8 7                      | Volver<br>u Email registrado en el s<br>disponible para recibir c<br>DBRE ESTE VINCULO<br>icitar codigo<br>iado a su correo electr                                               | itio (ecocegui@h<br>orreos nuevos. | otmail.com) , por |
| a firmar :<br>or verifiq<br>ibien pue | su declaración se e<br>que su bandeja de s<br>ede revisar su band      | enviará u<br>spam y q<br>deja inte<br>Ingresa | in Codigo OTP a se<br>jue tenga espacio<br>erna dando clic SO<br>soli<br>ar el codigo envi<br>8 8 7<br>El OTP generado r | Volver<br>u Email registrado en el s<br>disponible para recibir c<br>DBRE ESTE VINCULO<br>icitar codigo<br>iado a su correo electr<br>- 565<br>65<br>no coincide con el enviado. | itio (ecocegui@h<br>orreos nuevos. | otmail.com) , por |

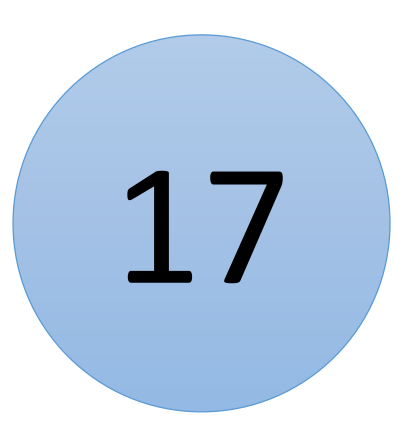

Digite el código OTP y de click en Validar y firmar

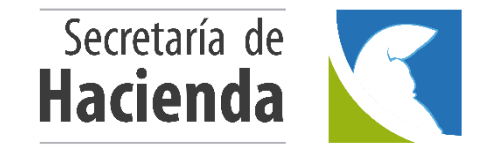

# Ahora puede presentar su declaración dando click en

Presentar

|               |                           | Alcaldi                     | a Municipal de Chia          |                         |                         | 18 |
|---------------|---------------------------|-----------------------------|------------------------------|-------------------------|-------------------------|----|
| ño Declarar   |                           | 2022                        |                              | Periodo Declarar        |                         |    |
| ipo Declarac  | cion                      | Oficial                     |                              | 5° Bimestre             |                         |    |
| azón Social   |                           | Identificacion              |                              | Digito de Verificació   | ón                      |    |
| PEDRO PEREZ   | Z POLANCO                 |                             |                              | 0                       |                         |    |
| legimen       | Sector                    | Inicio de Actividades       | Representante Legal          |                         | Identificacion          |    |
| Común         | Servicios                 | 20/01/2016                  | PEREZ POLANCO PEDRO          |                         |                         |    |
| ireccion      |                           |                             | Telefono                     | Correo Electronico      | ·                       |    |
| CT 14 3 59 CS | 5 2                       |                             |                              | tmail.c                 | com                     |    |
|               | Volver                    | Ver Declaración             | Anular                       | Presentar               |                         |    |
| claraciór     | n esta FIRMADA, El siguie | nte paso es PRESENTAR su de | eclaración. (Hasta este punt | to se considera como O/ | MISO y la entidad puede | 2  |

# Después de presentar su declaración de clic en generar recibo

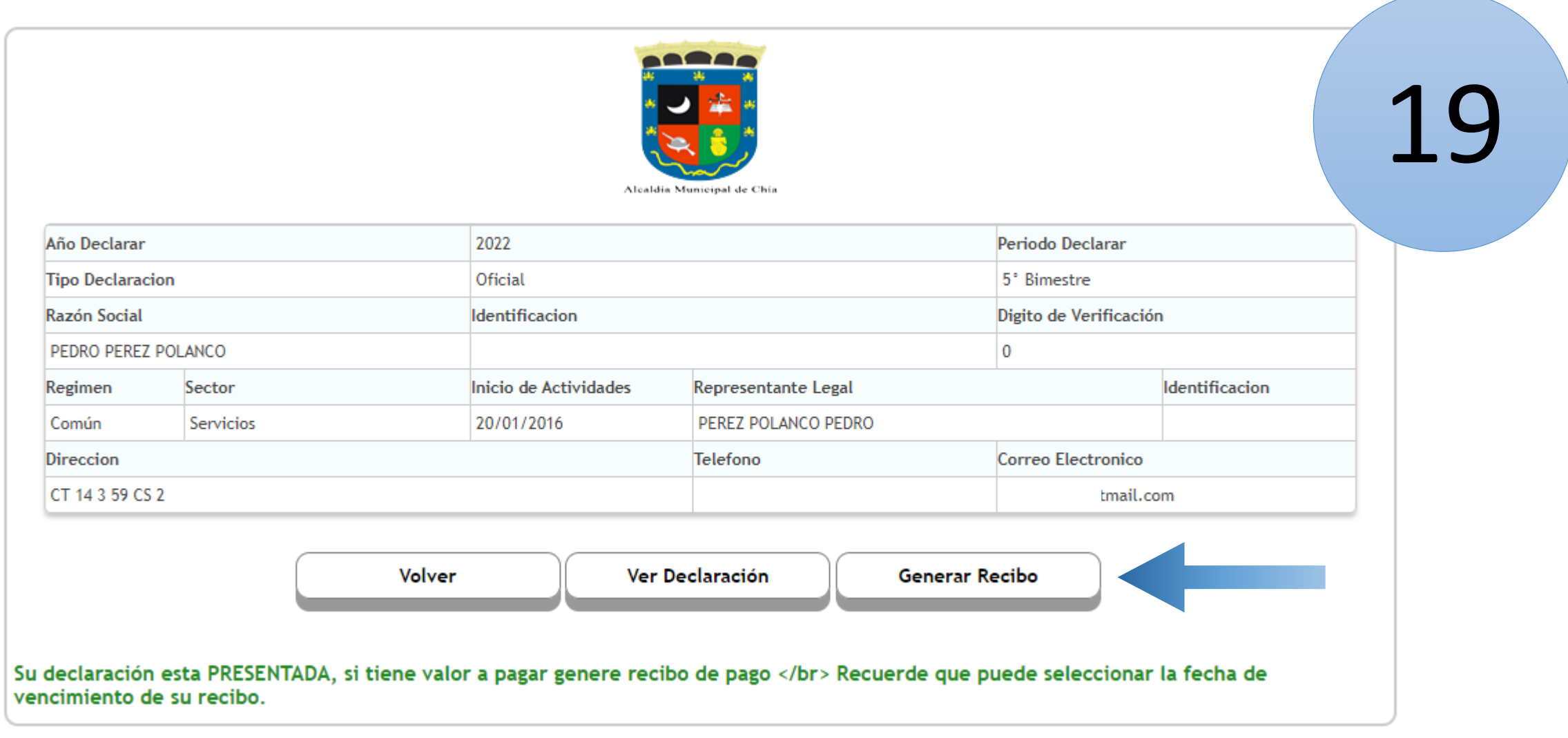

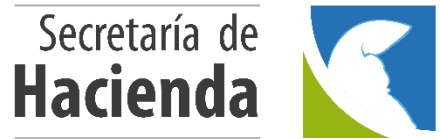

| lyric-chia.seygobservices.com:3000 dice                                                                   |
|----------------------------------------------------------------------------------------------------|
| Su Recibo se ha generado satisfactoriamente, ahora diríjase al botón de<br>Pago PSE o Descargue su recibo |
| Acentar                                                                                                   |

#### RECIBO DE PAGO RETENCIÓN DE INDUSTRIA Y COMERCIO

| Año Declarar  |           | 2022                  |                     | Periodo Declarar   |                |  |  |
|---------------|-----------|-----------------------|---------------------|--------------------|----------------|--|--|
| Tipo Declarad | cion      | Oficial               | Oficial             |                    | 5° Bimestre    |  |  |
| Razón Social  |           | Identificacion        | Identificacion Dig  |                    |                |  |  |
| PEDRO PERE    | Z POLANCO |                       |                     | 0                  |                |  |  |
| Regimen       | Sector    | Inicio de Actividades | Representante Legal |                    | Identificacion |  |  |
| Común         | Servicios | 20/01/2016            | PEREZ POLANCO PEDRO |                    | 1              |  |  |
| Direccion     |           |                       | Telefono            | Correo Electronico |                |  |  |
| CT 14 3 59 C  | CS 2      |                       |                     | ail.co             | m              |  |  |
|               |           |                       |                     |                    |                |  |  |
|               |           |                       |                     | Valor Declarad     | do: 43000      |  |  |

Cargar Archivo

| # | Tipo Concepto | Nombre de Concepto | Dec.<br>Contribuyente |
|---|---------------|--------------------|-----------------------|
| 1 | Ingreso       | Interes por Mora   | 0                     |
|   |               |                    | TOTAL                 |
|   |               |                    | 43000                 |

...

Volver Continuar

Verifique los valores a pagar y tenga en cuenta que si su declaración es extemporánea se calcularán los intereses moratorios a los que haya lugar.

20

Secretaría de

Hacienda

Una vez generado el recibo de pago podrá descargar el mismo para pago en las entidades bancarias autorizadas o efectuar el pago mediante PSE.

|                  |               | Alcaldia              | Municipal de Chía   |           |                       |                |  |
|------------------|---------------|-----------------------|---------------------|-----------|-----------------------|----------------|--|
| Año Declarar     |               | 2022                  |                     |           | Periodo Declarar      |                |  |
| Tipo Declaracion |               | Oficial               |                     |           | 5° Bimestre           |                |  |
| Razón Social     |               | Identificacion        |                     |           | Digito de Verificació | n              |  |
| PEDRO PEREZ POL  | LANCO         |                       |                     |           | 0                     |                |  |
| Regimen          | Sector        | Inicio de Actividades | Representante Legal |           |                       | Identificacion |  |
| Común            | Servicios     | 20/01/2016            | PEREZ POLANCO PEDRO |           |                       |                |  |
| Direccion        |               |                       | Telefono            |           | Correo Electronico    |                |  |
| CT 14 3 59 CS 2  |               |                       |                     |           | :mail.co              | om             |  |
| Volver           | r Ver Declara | ción Gene             | rar Recibo          | Descargar | Recibo                | Pago PSE       |  |

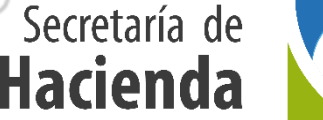

Una vez llevado a cabo los anteriores pasos, habrá cumplido con su deber formal de liquidar, presentar y pagar su declaración de Retención en la fuente del Impuesto de Industria y Comercio, recuerde que las entidades autorizadas para llevar a cabo el pago son:

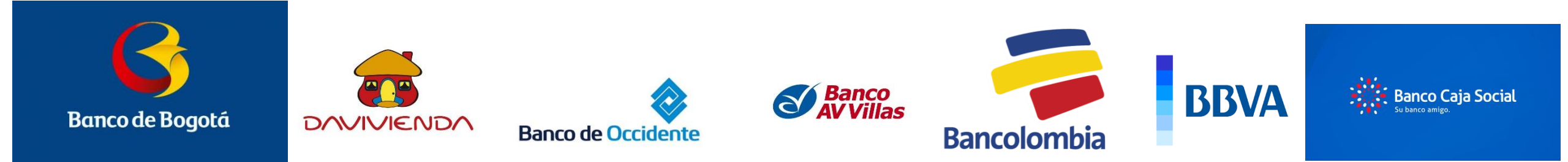

Cualquier inquietud adicional podrá formularla a través de nuestros canales de atención:

Correo institucional: contactenos@chia.gov.co Teléfono 8844444 ext. 2005 - 2009 Línea de WhatsApp 3184389652 Carrera 11 No.11-29 palacio Municipal 2do piso.

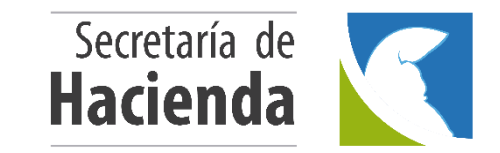

# Gracias

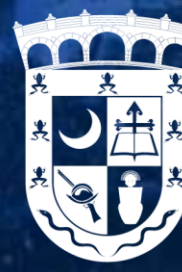

ALCALDÍA MUNICIPAL DE CHÍA

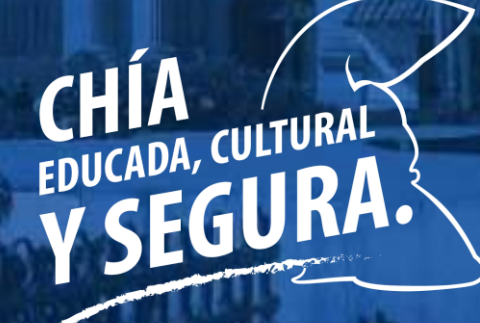

Luis Carlos Segura Rubiano

I TEILU